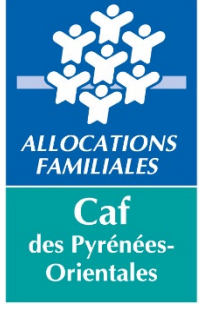

## Réinitialiser son mot de passe bailleur

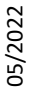

Connectez-vous au www.caf.fr

Annuler

Allez dans la rubrique Partenaires, puis dans l'espace Bailleurs

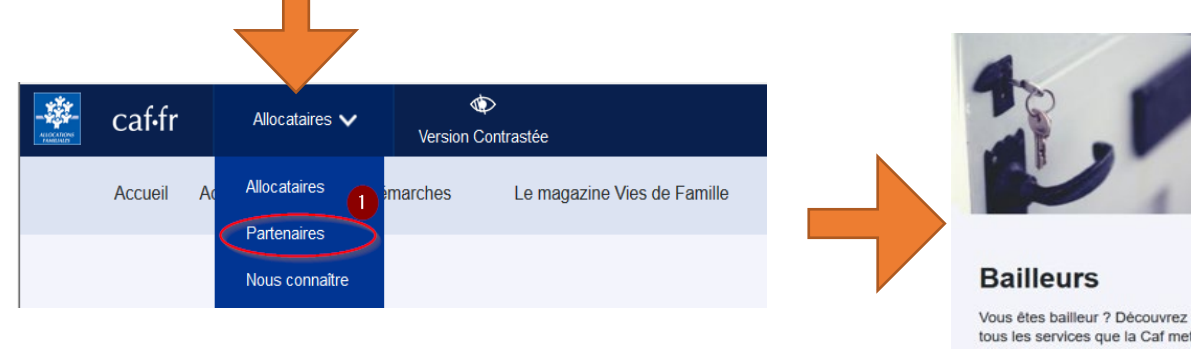

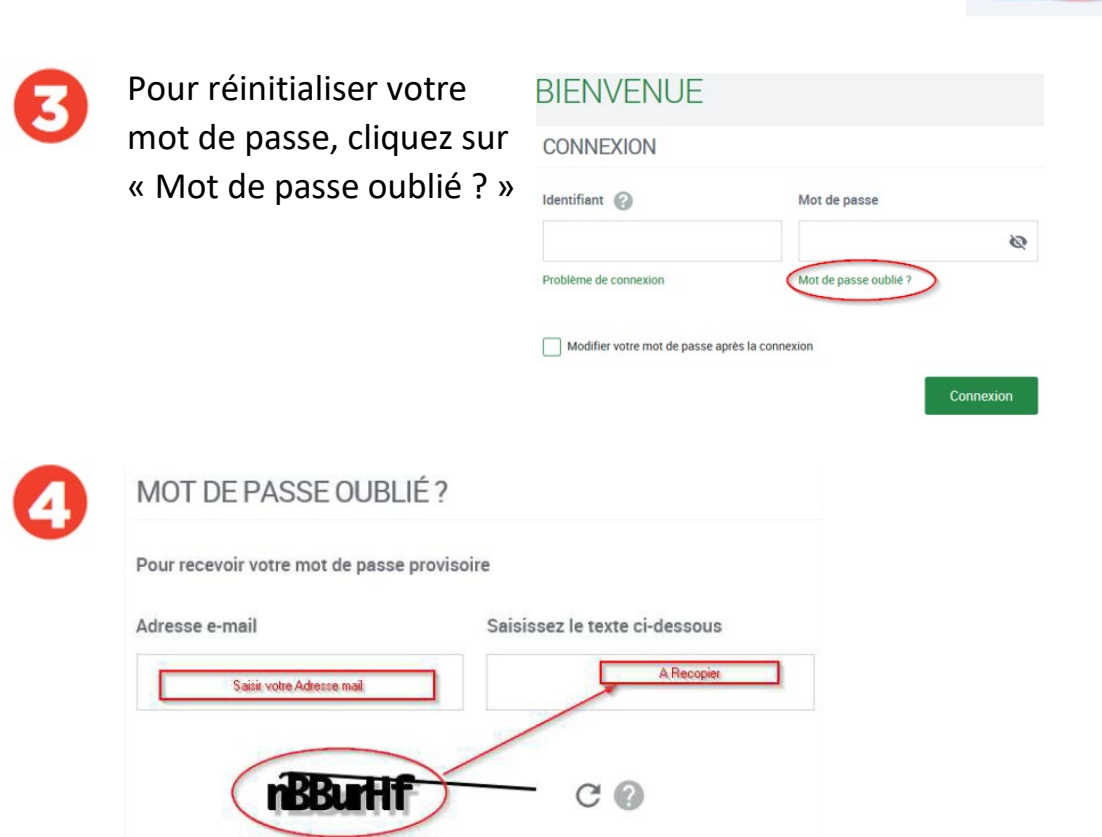

Valider

Vous êtes bailleur ? Découvrez tous les services que la Caf met à votre disposition pour déclarer vos loyers, signaler un impayé, déclarer des changements de situation.

+ Découvrir

Accéder à votre espace bailleur